# Four Year Planning in Career Planner

Students will need to be logged into their Google accounts to access Career Planner

# For those who have not accessed Career Planner before:

- 1. Click Google Apps
- 2. Click on "More" at the bottom of the menu
- 3. Scroll to the bottom and Select "Career Planner"
- 4. Click on "Career Planner" again to get into the program

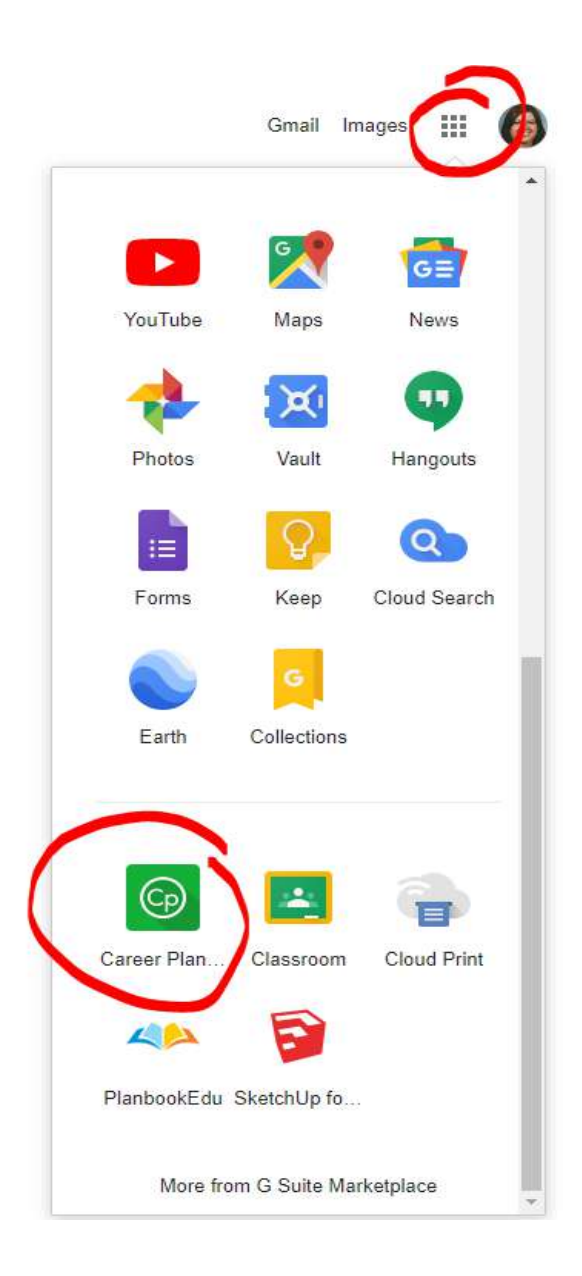

### Four Year Planning:

For students to access the Four Year Planning from Career Planner, they will select the last option on the left side of the page: **Four Year Planning**.

Student view may be slightly different as they will not have the Educator option dropdown.

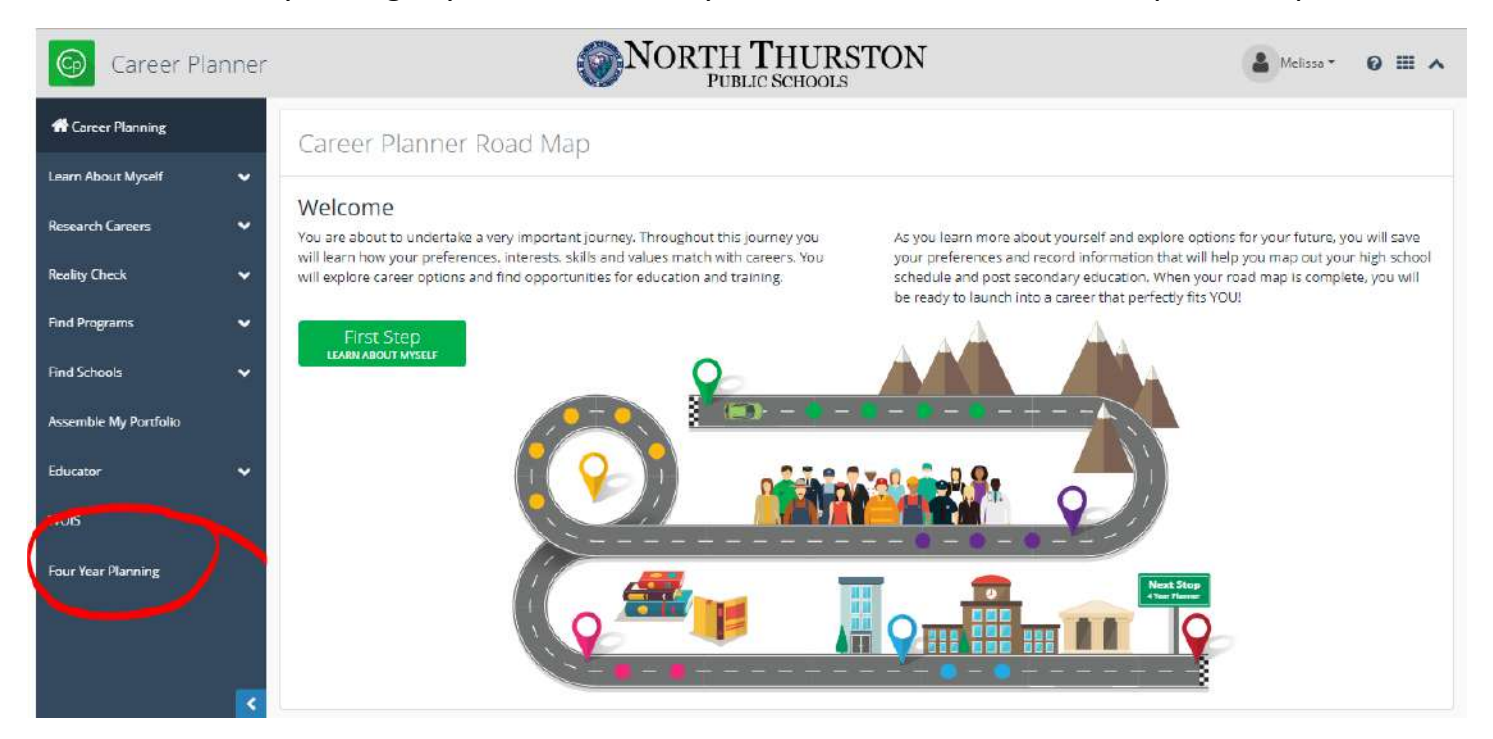

## The Four Year Plan pages will open.

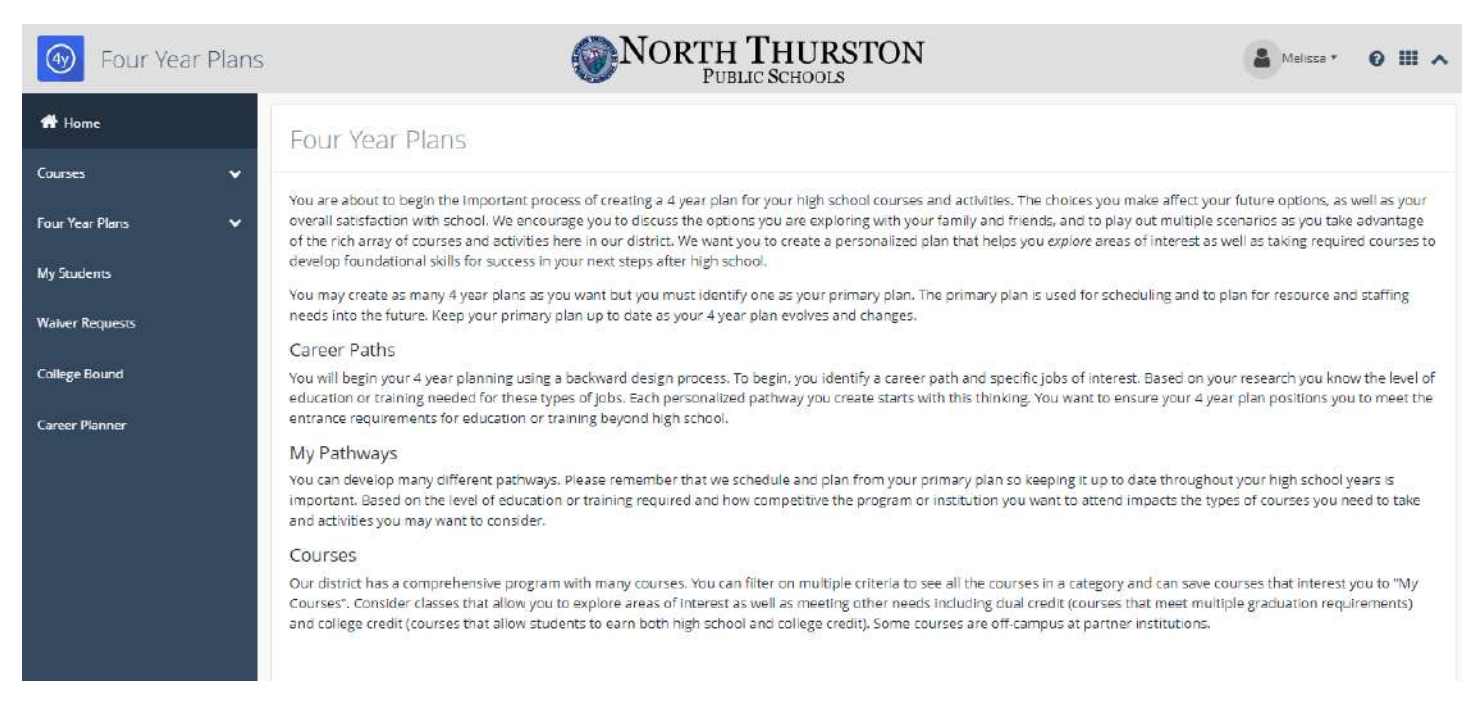

Four Year Planning may also be accessed from the SchoolData.net Dashboard.

- 1. Click Google Apps
- 2. Click on "More" at the bottom of the menu
- 3. Scroll to the bottom and Select "Career Planner"
- 4. Click on "Four Year Planning" to get into the program

| Go School Data.net | <b>NORTH THURS</b><br>PUBLIC SCHOOLS | TON            | AMelissa - 🛛 🏭 🔺    |
|--------------------|--------------------------------------|----------------|---------------------|
| My Apps            |                                      | Sear           | ch Apps 🔅 Options 🗸 |
| Account            |                                      |                |                     |
| Activity           |                                      |                |                     |
| Res 6              |                                      |                | 50                  |
| Items              |                                      | り              |                     |
| Career P           | lanner School Imp                    | rovement       | 504 Plan            |
| Learn              | Launch Laur                          | ich            | Launch              |
|                    |                                      |                |                     |
|                    |                                      |                |                     |
|                    |                                      | シ              |                     |
| Evaluat            | tions Four Year                      | Planning       | Homeroom            |
| Laun               | ch Learn more                        | Launch Learn m | lore Launch         |

The Four Year Planning site give students a visual representation of their four year plan/schedule. This plan can and should be updated as the student continues through their high school experience.

Students can view the **Common Four Year Plan** for NTPS high schools based on postsecondary goals. Although there are 3 options per high school, there is very little difference between the Diploma/Two-Year College, Four-Year College, and Competitive College plans. Slight differences appear during a the Junior and Senior years.

To view those plans, students will click on the **Four Year Plans** dropdown menu. There they will select **Common Four Year Plans**. They can either scroll through the options (NTHS, RRHS, THS) or select their home school using the **Filter Common Plans by School** dropdown menu.

| Eour Year Plans           | <b>NORTH THURSTON</b><br>PUBLIC SCHOOLS | 🛔 Melisse * 🛛 🏭              |
|---------------------------|-----------------------------------------|------------------------------|
| 🖶 Home                    | Common Plans                            | Toggle Filters School Year 🔻 |
| Courses 🗸 🗸               | Filter Common Plans by School -         |                              |
| Four Year Plans           | ✓ NTHS Diploma/Two-Year College (2024)  | Start Four Year Plan         |
| Common Four Year Plans    |                                         |                              |
| Create New Four Year Plan | ✓ NTHS Four-Year College (2024)         | Start Four Year Plan         |
| My Four Year Plans        | ✓ NTHS Competitive College (2024)       | Start Four Year Plan         |
| My Students               | ✓ RRH5 Diploma/Two-Year College (2024)  | Start Four Year Plan         |
| Waiver Requests           |                                         |                              |
| College Bound             | ✓ RRHS Four-Year College (2024)         | Start Four Year Plan         |
| Career Planner            | RRHS Competitive College (2024)         | Start Four Year Plan         |
|                           | ▲ THS Diploma/Two-Year College (2024)   | Start Four Year Plan         |
| <                         | Oth Crada                               |                              |

Students can create their own Four Year Plan by clicking on either **Start Four Year Plan** from **Common Plans** page or by clicking on **Create New Four Year Plan** from the Four Year Plans dropdown menu.

| 👚 Home                    | Common Plans                                                                                                    | Toggle Filters School Year • |
|---------------------------|----------------------------------------------------------------------------------------------------|------------------------------|
| Courses 🗸                 | Timberline High School 🔻 Timberline High School 💿                                                                    |                              |
| Four Year Plans           | ▲ THS Diploma/Two-Year College (2024)                                                                                | Start Four Year Plan         |
| Common Four Year Plans    | 9th Grade                                                                                                    |                              |
| Create New Four Year Plan | English 9 Math 1 Science Social Studies (World Studies 1) / Elective Health / Physical Fitness World Language or PPR |                              |
| My Four Year Plans        | 10th Grade                                                                                                    |                              |
| My Students               | English 10 Math 2 Science Fine Arts 1 Social Studies (World Studies 2/3) World Language or PPR 11th Grade            |                              |
| Waiver Requests           | English 11 Math 3 Science Social Studies (U.S. History) Physical Pitness CTE                                         |                              |
| College Bound             | 12th Grade English 12 Fine Arts 2 or PPR Social Studies (Clvics) / Elective Elective Elective Elective               |                              |
| Career Planner            |                                                                                                    |                              |
|                           | ▲ THS Four-Year College (2024)                                                                                       | Start Four Year Plan         |
|                           | 9th Grade                                                                                                    |                              |
|                           | English 9 Math 1 Science Social Studies (World Studies 1) / Elective Health / Physical Fitness World Language        |                              |

Required items to start a new plan are **Name** and **Education Four Year Plan** and are indicated with an asterisk (\*). Students may add optional information; Career Cluster, Your Preferred Career, and Student Notes. Click the blue **Save** button in the top right to move onto the **Schedule** building.

| (4) Four Year Plans       | <b>NORTH THURSTON</b><br>PUBLIC SCHOOLS | 🛔 Malissa 🔻 🔞 🏢 🔺 |
|---------------------------|-----------------------------------------|-------------------|
| # Home                    | reate New Plan                          | U ido 🗸 Save 🔻    |
| Courses 🗸 D               | tails Schedule Fulfillments             |                   |
| Four Year Plans           | Name *                                  |                   |
| Common Four Year Plans    | Melissaboran                            |                   |
| Create New Four Year Plan | Student (optional)                      |                   |
| My Four Year Plans        | Career Cluster (optional)               |                   |
| My Students               | Business Management and Administration  | ÷                 |
| Waiver Requests           | Career Preference:                      |                   |
| College Bound             | Vour Preferred Career (optional)        |                   |
| Career Planner            | Business Executives                     | +                 |
|                           | Education Four Year Plan *              |                   |
|                           | THS Four-Year College (2024)            | ÷                 |
| <                         | Student Notes (optional)                | ÷                 |

Students will drag and drop courses they are enrolled in or plan on enrolling in throughout high school. Boxes appearing in orange/red are required course. Boxes in green are enrolled classes. Boxes may also be moved between semesters or years.

| N a        | 1 C C C C      | 121 122      | 127          |          |                       |   |   |          |          |                          |                          |        |       |
|------------|----------------|--------------|--------------|----------|-----------------------|---|---|----------|----------|--------------------------|--------------------------|--------|-------|
| etails     | Schedule       | Post Seconda | ry Planning  |          |                       |   |   |          |          |                          |                          |        |       |
| 9th G      | rade - 2015    | /16          |              |          |                       |   |   |          | Requ     | urements                 | All Courses              | My Co  | ourse |
| O Er       | nglish 9 S1    |              | (B) T        | ÷        | English               | Ø | T | ÷        | ×R       | eset Course              | s Filter                 |        |       |
| Math 1     |                |              | <b>(D)</b> T | ÷        | Math 1                | œ | T | ÷        | Sea      | rch Courses              |                          |        |       |
| Science    | 2              |              | <b>(1)</b> T | ÷        | AP Biology S2         | œ | T | ÷        | 4        | Advanced !<br>Medicine/P | Sports<br>Personal Train | ing S1 | i     |
| <b>0</b> w | orld Studies 1 |              | <b>B</b> T   | ÷        | Elective              | œ | T | <b>÷</b> | 4        | Advanced S<br>Medicine/F | Sports<br>Personal Train | ing S2 | i     |
| • He       | ealth          |              | <b>(1)</b> T | <b>+</b> | Physical Fitness      | œ | T | <b>+</b> | <b>+</b> | AP Biology               | 51                       |        | i     |
| World I    | Language or Pl | PR           | CD T         | ÷        | World Language or PPR | œ | T | ÷        | 4        | AP Biology               | 52                       |        | i     |
| 10th (     | Grade - 201    | 6/17         |              |          | 1                     |   |   |          | <b>+</b> | AP Chemis                | try S1                   |        | i     |
| English    | L.             |              | CD T         | ÷        | English               | œ | T | ÷        | ÷        | AP Chemis                | try S2                   |        | i     |
|            |                |              |              |          |                       |   |   | 100      |          |                          |                          |        |       |

NOTE: This is a one size for all scheduler and not all student schedules will be an exact match.

## Schedule Icons:

When working with the schedules, students may want to be familiar with the following icons.

Students can delete courses selected in their schedule by clicking on the eigen icon.

The information icon appears in two forms: for a constant of the same information and just an indication that there are 3 options to fulfill this requirement: Diploma/Two-Year College, Four-Year College, or NTSD Diploma. The blue is for courses already selected and golden is for courses still needing to be selected.

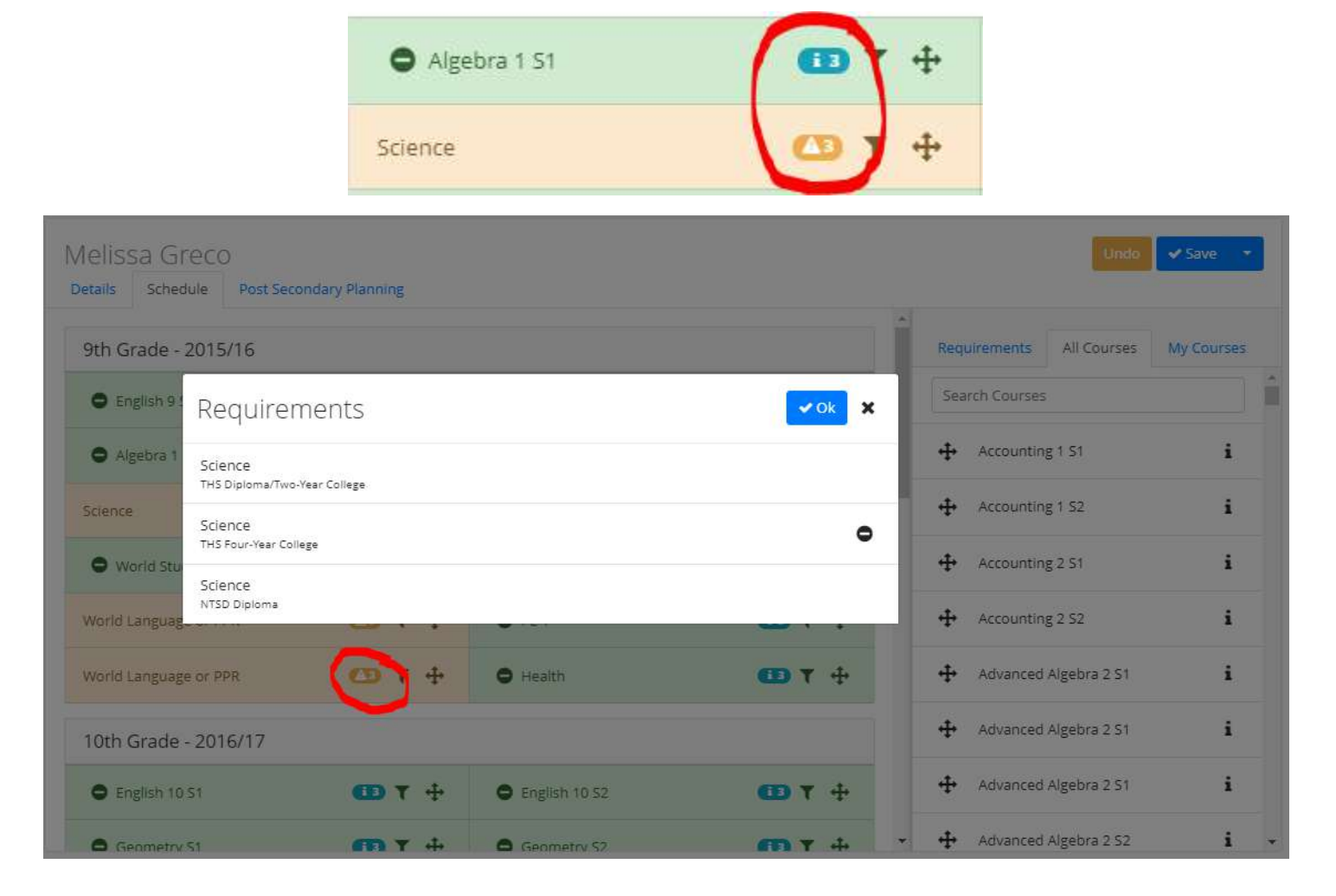

The filter icon allows students to narrow down their search for specific courses. Students may filter courses by requirements for specific programs (i.e. Two-Year College, Four-Year College, NTSD Diploma) as well as courses specific to their home high school.

|                           | -                        |                                                            |                                                             |                |                                               |
|---------------------------|--------------------------|------------------------------------------------------------|-------------------------------------------------------------|----------------|-----------------------------------------------|
| Tour Year Plans           | Cour<br>THS I            | ses Filtered By Requiremer<br>Four-Year College: English I | nts: THS Diploma/Two-Year College:<br>NTSD Diploma: English | English        | 🛔 Melissa * 🛛 🕅 🔺                             |
| 📌 Home                    | Melissa's Plan           | -                                                          |                                                             |                | Undo 🖌 Save 👻                                 |
| Courses 🗸                 | Details Schedule Post Se | condary Planning                                           |                                                             |                |                                               |
| Four Year Plans           | 9th Grade - 2015/16      |                                                            |                                                             | Î              | Requirements All Courses My Courses           |
| Common Four Year Plans    | C English 9 S1           | <b></b> + <b></b>                                          | English                                                     | <b>(3) T +</b> | AP English Literature and i<br>Composition 52 |
| Create New Four Year Plan | Math 1                   | 🕐 T 🕂                                                      | Math 1                                                      | <b>(3) T</b> + |                                               |
| My Four Year Plans        | Science                  | 🕚 τ 🕂                                                      | Science                                                     | 🔿 T 🕂          | 🕂 English 10 S2 i                             |
| My Students               | • World Studies 1        | <b>⊞</b> ₹ ⊕                                               | Elective                                                    | <b>()</b> ₹ ÷  | 🕂 English 12 (Composition) 🚺                  |
| Waiver Requests           | O Health                 | 🖽 T 🕂                                                      | Physical Fitness                                            | <b>(1) T +</b> | + English 12 (Literature)                     |
| College Bound             | World Language or PPR    | <b>◯</b> T ↔                                               | World Language or PPR                                       | CD ▼ ÷         | 🕂 English 9 S1 i                              |
| Career Planner            | 10th Grade - 2016/17     |                                                            |                                                             |                | 🕂 English 9 S2 i                              |
|                           | English                  | 🔿 T 🕂                                                      | English                                                     | <b>(1) T</b> 4 | + Honors English 10 S1 i                      |
|                           | Math 2                   | <b>7</b> T 4                                               | Math 2                                                      | <b>MT</b> 4    | + Honors English 10 52 i                      |

Courses will be filtered on the right side of the screen specific to the requirement selected (i.e. Selecting the English filter will show all English courses offered at Timberline – or home school)

The final icon students should be aware of is the move icon

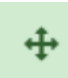

. This allows students to

move not only required courses between semesters and/or years, but also to move selected courses to their designated sections.

|                                                  |            | Requirements All Courses My Courses |
|--------------------------------------------------|------------|-------------------------------------|
| English 9 52                                     | T ⊕        | × Reset Courses Filter              |
| Algebra 1 S2                                     | • T        | Search Courses                      |
| Advanced Sports<br>Medicine/Personal Training S2 | <b>⊞</b> ▼ | + Advanced Weight Lifting S1 i      |
| O AVID 10 51                                     | • T +      | ♣ Advanced Weight Lifting S2        |
| Physical Fitness                                 | CD T +     | ✤ Aerobics & Fitness S1             |
| O Health                                         | œ ₹ ÷      | Aerobics & Fitness S2 i             |
|                                                  |            | ♣ Aquatic Fitness S1                |
| • English 10 S2                                  |            | ♣ Aquatic Fitness S2                |

Make sure that students **save** their schedules.

#### Accessing Saved Plans:

Students can access saved plans by clicking on **My Four Year Plans**. There they have the option to print, edit, or delete their plans.

| 者 Home                    | My Four Year Plans                                                                                                    |                                                                                               |             |
|---------------------------|----------------------------------------------------------------------------------------------------|-----------------------------------------------------------------------------------------------|-------------|
| Courses 🗸                 |                                                                                                    |                                                                                               |             |
| Four Year Plans           | Select a Pathway to refine your schedule, check requirements and view progr<br>Your primary plan is used for scheduling and to plan for resource and staffin<br>chances. | ess.<br>; needs into the future. Please keep your primary plan up to date as your 4 year plan | evolves and |
| Common Four Year Plans    | Plan Name                                                                                                    | Student                                                                                       |             |
| Create New Four Year Plan | Melissa Greco                                                                                                    |                                                                                               | A # 0       |
| Ally FOUR TEAT Plans      | Melissas Plan                                                                                                    |                                                                                               | 800         |

Some safe guards have been set in place to help students navigate through the creation of their plans. Examples below.

#### **Prerequisite:**

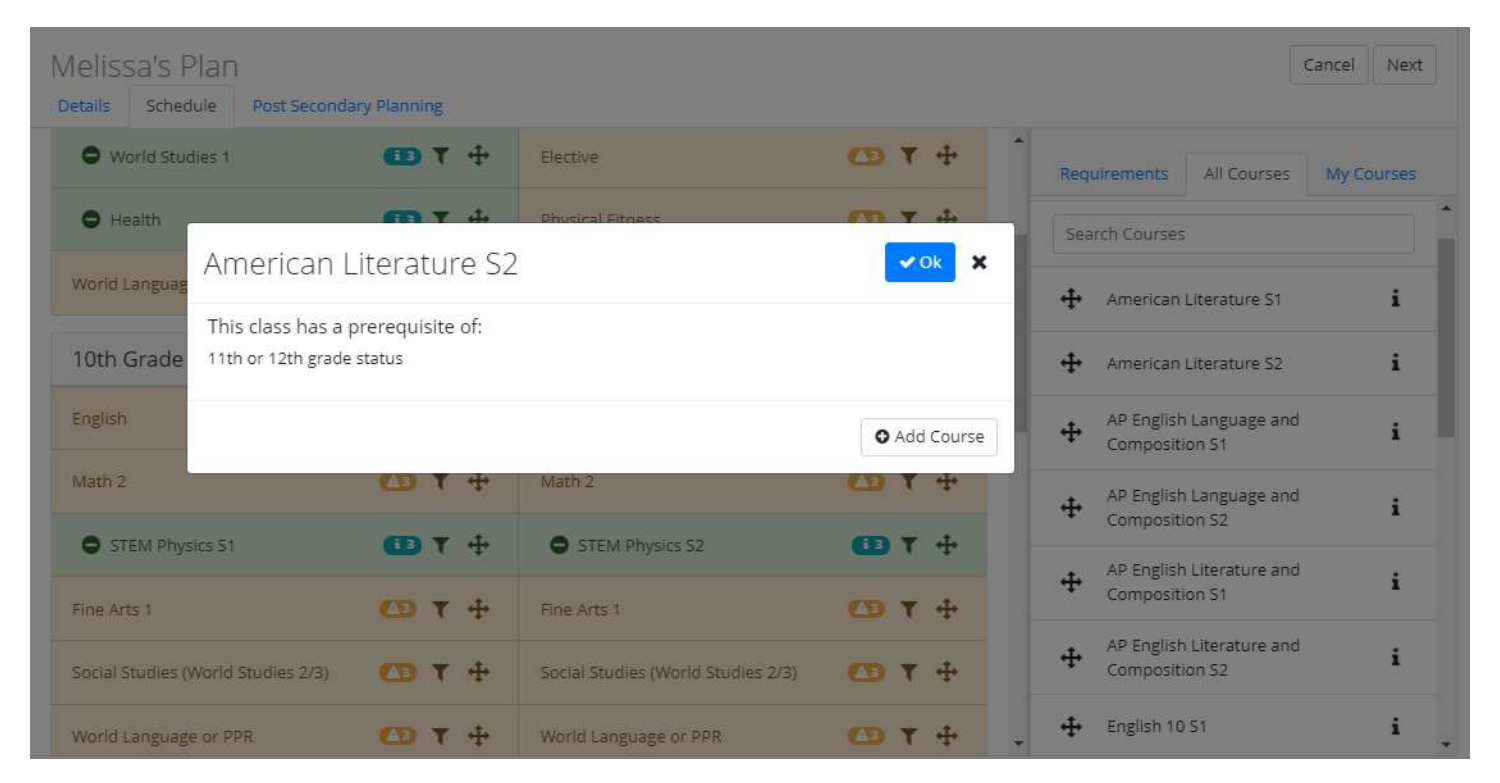

## Saving Warning:

| Melissa's Plan<br>Details Schedule Post Seconda | ary Planning   |                                    |                 | Undo Save 🔹                                 |
|-------------------------------------------------|----------------|------------------------------------|-----------------|---------------------------------------------|
| O World Studies 1                               | <b>⊞</b> ₹ ‡   | Elective                           | <b>(3) Y +</b>  | Requirements All Courses My Courses         |
| O Health                                        | <b>⊞</b> ₹ +   | Physical Fitness                   | (D T +          | Search Courses                              |
| World Languag Warning!                          |                |                                    | *               | + American Literature S1 i                  |
| The Schedule is uns                             | saved.         |                                    |                 | 🕂 American Literature S2 i                  |
| English                                         |                | Continue without Saving            |                 | AP English Language and     Composition S1  |
| Math 2                                          | (CD T 4        | Math 2                             | (1) Y 4         | AP English Language and                     |
| STEM Physics S1                                 | 🚥 T 🕂          | STEM Physics S2                    | 🚯 Y 🕂           | Composition S2                              |
| Fine Arts 1                                     | (D) T +        | Fine Arts 1                        | <b>(3) T +</b>  | Composition S1                              |
| Social Studies (World Studies 2/3)              | 🖾 T 🕂          | Social Studies (World Studies 2/3) | 🕰 T 🕂           | AP English Literature and<br>Composition S2 |
| World Language or PPR                           | <b>(D) T</b> + | World Language or PPR              | <b>() T</b> 4 . | English 10 S1 i                             |